## Содержание

| Как пользоваться корпоративной электронной почтой                                  | 3 |
|------------------------------------------------------------------------------------|---|
| 1. Работа с использованием веб-интерфейса самого почтового сервера:                | 3 |
| 2. Работа через облачную систему:                                                  | 3 |
| 3. Работа с использованием программ - почтовых клиентов, установленных на ваш ПК - |   |
| Thunderbird, The BAT, Outlook и т.д., или работа с почтовым ящиком через мобильное |   |
| приложение.                                                                        | 3 |

Last update: 2024/03/10 20:19

## Как пользоваться корпоративной электронной почтой

Корпоративный сервер электронной почты предприятия расположен по адресу mail.polyclinic12.ru

Существует несколько равнозначных способов работы с вашим почтовым ящиком:

## 1. Работа с использованием веб-интерфейса самого почтового сервера:

 В браузере (Chrome, Firefox, Opera, Yandex и пр.) в строке адреса ввести mail.polyclinic12.ru Ссылка:

|    | $\leftrightarrow$ $\rightarrow$ | G (0                                    | mail.polyclinic      | :12.ru      |                                                                                   | $\supset$  | រ ।               |         |
|----|---------------------------------|-----------------------------------------|----------------------|-------------|-----------------------------------------------------------------------------------|------------|-------------------|---------|
| 2. | В открые                        | вшемся о                                | кне ввести а         | адре        | ес электрон                                                                       | нной по    | очты и            | пароль: |
|    | ۲                               | Служба<br>здоровь<br>городск<br>поликли | я<br>ая<br>іника №12 | *<br>*<br>* | Логин *<br>ii_ivanov@polycl<br>Пароль *<br><br>Выбрать<br>Русский<br>Запомнить им | linic12.ru | ° ⊙<br>ателя<br>→ |         |

- 2. Работа через облачную систему:
  - 1. В браузере в строке адреса ввести polyclinic12.ru ссылка;
  - Ввести логин (либо адрес эл. почты) и пароль, в открывшемся окне увидите 2 иконки, первая позволяет работать с почтой с помощью встроенной программы, вторая ведет на страницу входа из п.1:

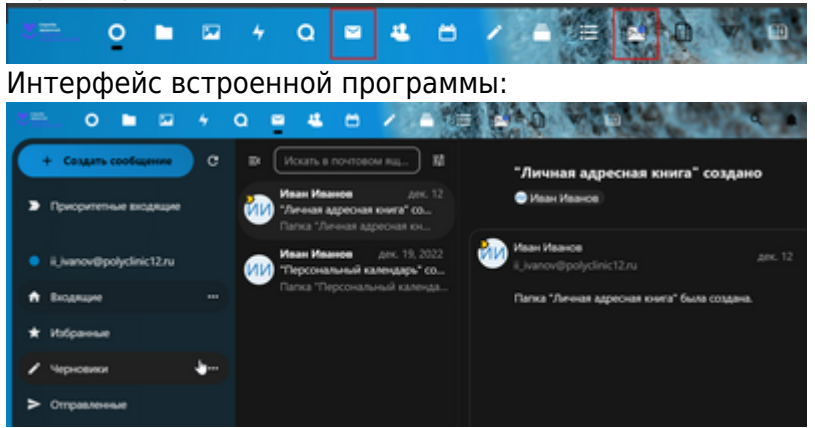

<u>\* ВНИМАНИЕ! Для работы с почтой через встроенный в облачную систему клиент</u> <u>необходимо хотя бы один раз войти с использование веб-интерфейса, в</u> <u>соответствии с п.1, для создания сервером структуры вашего почтового ящика.</u>

3. Работа с использованием программ - почтовых клиентов, установленных на ваш ПК -

## Thunderbird, The BAT, Outlook и т.д., или работа с почтовым ящиком через мобильное приложение.

Для использования программ - почтовых клиентов, необходимо сделать следующие настройки:

- сервер входящей почты imap: mail.polyclinic12.ru порт 143, StartTLS;
- сервер исходящей почты smtp: mail.polyclinic12.ru порт 587, StartTLS;
- в качестве логина всегда используется полный адрес электронной почты.

From: https://wiki.polyclinic12.ru/ - **WIKI «Городская поликлиника № 12»** 

Permanent link: https://wiki.polyclinic12.ru/%D1%8D%D0%BB%D0%B5%D0%BA%D1%82%D1%80%D0%BE%D0%BD%D0%BD%D0%B0%D1%8F\_%D0%BF%D0%BE%D1%87%D1%82%D0 Last update: 2024/03/10 20:19

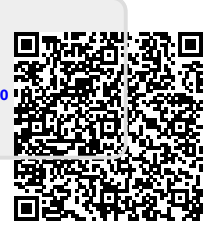